#### 1. ป้อน URL http://check-grade.com/gif\_isub ระบบเงินนำส่ง คลิก Enter

| แท็บใหม่                                        | × +                               |                  |
|-------------------------------------------------|-----------------------------------|------------------|
| $\  \   \leftarrow \  \   \rightarrow \  \   G$ | Inttp://check-grade.com/gif_isub/ | 🖈 🕕 E            |
|                                                 |                                   | Gmail ศันรูป 🏭 🚺 |

#### 2. เข้าใช้งานระบบเงินนำส่ง

- 2.1. บันทึก UserID เช่น 001 (รหัสบริษัทตามที่ กองทุนวินาศภัยได้แจ้งไว้)
- 2.2. บันทึก Password เช่น 1234

| 2.3. คลิก 💽 เข้าระบบ                                                                    |               |   |
|-----------------------------------------------------------------------------------------|---------------|---|
| Infopro ERP Insurance Fund × +                                                          | 0             |   |
| C > C                                                                                   | :p://chec 🟠 🌲 | • |
| Address: http://check-grade.com/gif_isub/default.aspx?clientWidth=1349&clientHeight=728 | ▶ 💥 🙆         | 3 |
| User id : info<br>Password : •••••<br>Version 12<br>Developed by www.infopro.co.th      |               |   |
|                                                                                         |               |   |
|                                                                                         |               |   |
|                                                                                         |               |   |

3. ไปที่เมนูบันทึกรายการ -> บันทึกเงินนำส่งเข้ากองทุนตามมาตรา 80/3

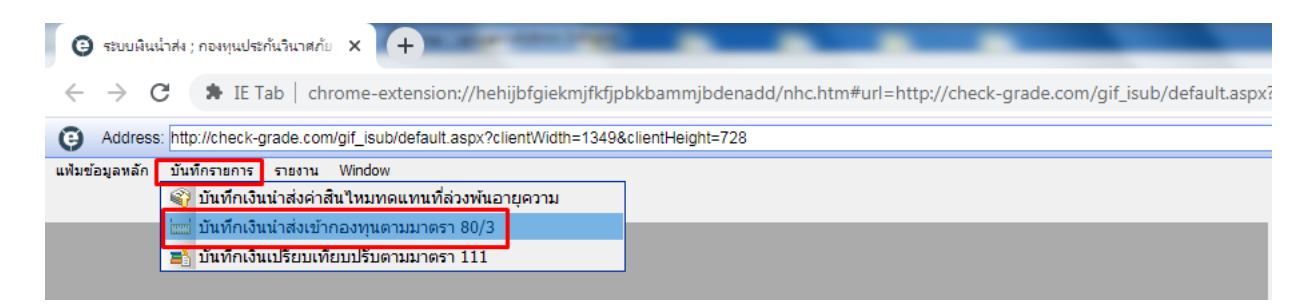

# 3.1 คลิก 団 เพื่อเพิ่มรายการใหม่

|     | G 5301        | มผินน่าส่ง ; กองหุนประกันวินาศภั | a × +                          |                            |             |                         |                                           |    | 0   |     | ΞΣ | 3 |
|-----|---------------|----------------------------------|--------------------------------|----------------------------|-------------|-------------------------|-------------------------------------------|----|-----|-----|----|---|
| •   | $\rightarrow$ | C 🖈 IE Tab   ch                  | rome-extension://hehijbf       | giekmjfkfjpbkbammjbder     | add/nhc.htn | n#url=http://check-grad | e.com/gif_isub/default.aspx?clientWidth=. |    | ☆   | * ( | I  | : |
| G   | Add           | ress: http://check-grade.cor     | n/gif_isub/default.aspx?client | Width=1349&clientHeight=72 | 3           |                         |                                           | ►  | Ж 🔇 | ٥   |    | × |
| แฟว | มข้อมูลหล     | จัก บันทึกรายการ รายงาน          | Window                         |                            |             |                         |                                           |    |     |     | ×  |   |
|     |               |                                  |                                |                            |             |                         |                                           |    |     |     |    | Â |
| Lis | t - Sub       | mission Dataentry for            | m 80/3 by Institution          |                            |             |                         |                                           |    |     |     |    |   |
| ø   |               |                                  | ค้นหาตามเลขที่เงินนำส่ง:       |                            | A 🚺         |                         |                                           |    |     |     |    | Ξ |
|     | 1             | เลขที่เงินนำส่ง                  | สถาบัน                         | วันที่นำส่ง                |             | จำนวนเงินนำส่ง          | รายละเอี                                  | ยด |     |     |    | - |
| 1   |               | IFS10999631100002                | ทดสอบ                          | 23/11/2563                 | 11:01:13    | 52.50                   |                                           |    |     |     |    |   |
| 2   |               | IFS10999631100003                | ทดสอบ                          | 24/11/2563                 | 14:05:17    | 187.50                  |                                           |    |     |     |    |   |
| 3   |               | IFS10999640100002                | ทดสอบ                          | 04/01/2564                 | 14:11:21    | 52.50                   |                                           |    |     |     |    |   |
|     |               |                                  |                                |                            |             |                         |                                           |    |     |     |    |   |
|     |               |                                  |                                |                            |             |                         |                                           |    |     |     |    |   |
|     |               |                                  |                                |                            |             |                         |                                           |    |     |     |    |   |
| ₹   |               |                                  |                                | m                          |             |                         |                                           |    |     |     | Þ  | Ť |

# 3.2 ป้อนวันที่จะชำระเงิน

# 3.3 ป้อนจำนวนเบี้ยประกันรับโดยตรงตามเกณฑ์สิทธิ

| e     | Address: http://check-grade.com/gif_isub/default.aspx?clientWidth=13              | 49&clientHeight=728            |                             | ▶ 💥 🕜 | ×        |
|-------|-----------------------------------------------------------------------------------|--------------------------------|-----------------------------|-------|----------|
| แฟม   | มข้อมูลหลัก บันทึกรายการ รายงาน Window                                            |                                |                             | ,     | ×        |
|       |                                                                                   |                                |                             |       |          |
| บันที | <b>ก</b> ี่เงินนำส่ง มาตรา 80/3                                                   |                                |                             | ×     | <u>^</u> |
|       | เลขที่เงินนำส่ง: วันที่:                                                          | ละช่าระเงิน 31/05/2564         | ผู้บันทึกรายการ:            |       |          |
|       | สถาบัน: ทดสอบ                                                                     |                                | 80/3                        |       |          |
|       | รายละเอียด:                                                                       |                                |                             |       |          |
|       | สถานะการตรวจ: อยู่ระหว่างการพิจารณา                                               |                                |                             |       |          |
|       |                                                                                   |                                |                             |       |          |
|       |                                                                                   |                                |                             |       |          |
|       |                                                                                   |                                | พิมพ์ Billpayment เงินนำส่ง |       | Ε        |
| 5     | ายละเอียดกรมธรรม์                                                                 |                                |                             |       |          |
|       | <ol> <li>ยอดเบี้ยประกันภัยรับโดยตรงตามเกณฑ์สิทธิ เ<u>บี้ยประกันภั</u>ร</li> </ol> | <u>บรับโดยตรงตามเกณฑ์สิทธิ</u> |                             |       |          |
|       | 1.1 เดือนมกราคม                                                                   | 1,000.00                       |                             |       |          |
|       | 1.2 เดือนกุมภาพันธ์                                                               | 2,000.00                       |                             |       |          |
|       | 1.3 เดือนมีนาคม                                                                   | 3,000.00                       |                             |       |          |
|       | 1.4 เดือนเมษายน                                                                   | 4,000.00                       |                             |       |          |
|       | 1.5 เดือนพฤษภาคม                                                                  | 5,000.00                       |                             |       | -        |
|       | 1.6 เดือนมิถุนายน                                                                 | 6,000.00                       |                             |       |          |
|       | <ol> <li>รวมเบี้ยประกันภัยรับโดยตรงในครั้งนี้</li> </ol>                          | 21,000.00                      |                             |       |          |
|       | <ol> <li>อัตราเงินน่าส่งเข้ากองทุนประกันวินาศภัย (ร้อยละ)</li> </ol>              | 0.25                           |                             |       |          |
|       | 4. เงินน่าส่งเข้ากองทุนประกันวินาศภัย (2. คูณ 3.)                                 | 52.50                          |                             |       |          |
|       | 5. เงินนำส่งที่ชำระเกินยกมา (ถ้ามี)                                               |                                |                             |       |          |
|       | 6. ต้องชำระ (ถ้า 4. มากกว่า 5.)                                                   |                                |                             |       |          |
|       | 7. ชำระเกิน (ถ้า 5. มากกว่า 4.)                                                   |                                |                             |       | -        |
| •     |                                                                                   |                                | m                           |       |          |

# 3.4 เลื่อน Scrollbar จากนั้นป้อนจำนวนเงินนำส่งครั้งนี้

| ลหลัก บันทึกรายการ รายงาน Window                                |                          |  |
|-----------------------------------------------------------------|--------------------------|--|
|                                                                 |                          |  |
| ะเอียดกรมธรรม์                                                  |                          |  |
| . ยอดเบี้ยประกันภัยรับโดยตรงตามเกณฑ์สิทธิ <u>เบี้ยประกับ</u>    | ัยรับโดยตรงตามเกณฑ์สิทธิ |  |
| 1.1 เดือนมกราคม                                                 | 1,000.00                 |  |
| 1.2 เดือนกุมภาพันธ์                                             | 2,000.00                 |  |
| 1.3 เดือนมีนาคม                                                 | 3,000.00                 |  |
| 1.4 เดือนเมษายน                                                 | 4,000.00                 |  |
| 1.5 เดือนพฤษภาคม                                                | 5,000.00                 |  |
| 1.6 เดือนมิถุนายน                                               | 6,000.00                 |  |
| . รวมเบี้ยประกันภัยรับโดยตรงในครั้งนี้                          | 21,000.00                |  |
| . อัตราเงินนำส่งเข้ากองทุนประกันวินาศภัย (ร้อยละ)               | 0.25                     |  |
| . เงินนำส่งเข้ากองทุนประกันวินาศภัย (2. ดูณ 3.)                 | 52.50                    |  |
| . เงินนำส่งที่ชำระเกินยกมา (ถ้ามี)                              |                          |  |
| . ต้องข่าระ (ถ้า 4. มากกว่า 5.)                                 |                          |  |
| . ชำระเกิน (ถ้า 5. มากกว่า 4.)                                  |                          |  |
| รณียื่นแบบรายการและชำระเงินน่าส่งเกินกว่ากำหนดเวลา หรือยื่นเพิ่ | ดิม                      |  |
| . เงินเพิ่ม                                                     |                          |  |
| . รวมเงินนำส่ง เงินเพิ่มที่ต้องชำระ (6. + 8.)                   |                          |  |
| 0. รวมเงินนำส่งที่ชำระเกิน หลังคำนวนเงินเพิ่ม (7 8.)            |                          |  |
| <u>จำนวนเงินน่าส่งครั้ง</u>                                     | <u>*:</u> 52.50          |  |
|                                                                 |                          |  |
|                                                                 |                          |  |
|                                                                 |                          |  |

| Address: http://check-grade.com/gif_isub/default.aspx?o<br>มูลหลัก บันทึกรายการ รายงาน Window                                                                                                    | lientWidth=1349&clientHeight=728                                                                   |                                |            | ▶ ※ ∅ |
|----------------------------------------------------------------------------------------------------|----------------------------------------------------------------------------------------------------|--------------------------------|------------|-------|
| งินนำส่ง มาตรา 80/3<br>เลขที่เงินนำส่ง: โ⊭ร1∩99964∩1∩∩∩∩4                                                                                                    | วันที่จะทำระเงิน: 04/01/2564                                                                       | ผู้บันทึกรายการ: test          | 31/05/2564 |       |
| สถาบัน: ทดสอบ                                                                                                    |                                                                                                    |                                | 80/3       |       |
| รายละเอียด:                                                                                                    | _                                                                                                  |                                |            |       |
| สถานะการตรวจ: อยู่ระหว่างการพิจารณา                                                                                                    |                                                                                                    |                                |            |       |
| $\mathbf{X}$                                                                                                    | nformation                                                                                         | ×                              |            |       |
|                                                                                                    | i in a statistica in the second                                                                    | mi: IFS10999640100004          |            |       |
| ะเอียดกรมธรรม์                                                                                                    | , , , , , , , , , , , , , , , , , , ,                                                              |                                |            |       |
| . ยอดเบียประกันภัยรับโดยตรงตามเกณฑ์สิทธิ<br>1.1.เรือบบอราวบ                                                                                                    |                                                                                                    | ок                             |            | Â     |
| 1.1 เตอนมกราคม<br>1.2 เดือนกมภาพันธ์                                                                                                    | 2,000,00                                                                                           |                                |            |       |
| 1.3 เดือนมีนาคม                                                                                                    | 3,000.00                                                                                           |                                |            |       |
| 1.4 เดือนเมษายน                                                                                                    | 4,000.00                                                                                           |                                |            | E     |
| 1.5 เดือนพฤษภาคม                                                                                                    | 5,000.00                                                                                           |                                |            |       |
| 1.6 เดือนมิถุนายน<br>รวมนี้ยมไรงอันอัยรับวิศยุตรงในครั้งนี้                                                                                                    | 6,000.00                                                                                           | 21.000.00                      |            |       |
| . วังเนื้อบวริกาณาอาวารเพื่อตั้งจังในตั้งจัน<br>. อัตราเงินน่าส่งเข้ากองทนประกันวินาศภัย (ร้อยละ)                                                                                                    | 0.25                                                                                               | 21,000.00                      |            |       |
| . เงินนำส่งเข้ากองทุนประกันวินาศภัย (2. คูณ 3.)                                                                                                    | 52.50                                                                                              | 52.50                          |            |       |
| เงินน่าส่งที่ช่าระเกินยกมา (ถ้ามี)                                                                                                    |                                                                                                    |                                |            |       |
| ต้องชำระ (ถ้า 4. มากกว่า 5.)                                                                                                    |                                                                                                    |                                |            | +     |
|                                                                                                    |                                                                                                    |                                |            |       |
|                                                                                                    |                                                                                                    |                                |            |       |
|                                                                                                    |                                                                                                    |                                |            |       |
|                                                                                                    |                                                                                                    |                                |            |       |
| 3.6 คลิก 💷 <sup>พมพ вшра</sup>                                                                                                    | yment เงนนาสง เพื่อแ                                                                               | สดงรายละเอียด                  |            |       |
| ลหลัก บันทึกรายการ รายงาน Window                                                                                                    |                                                                                                    |                                |            |       |
|                                                                                                    |                                                                                                    |                                |            |       |
| นนำส่ง มาตรา 80/3                                                                                                    |                                                                                                    | <u> </u>                       |            |       |
| เลขที่เงินน่าส่ง: IFS10999640100004                                                                                                    | วันที่จะช่าระเงิน: 04/01/2564                                                                      | ผู้บันทึกรายการ: test          | 31/05/2564 |       |
| สถาบัน:  ทดสอบ                                                                                                    |                                                                                                    |                                | 80/3       |       |
| รายละเอยด:<br>สถามหการตราว: อย่ระหว่างการพิจารณา                                                                                                    | -                                                                                                  |                                |            |       |
|                                                                                                    |                                                                                                    |                                |            |       |
|                                                                                                    | _                                                                                                  |                                |            |       |
|                                                                                                    |                                                                                                    | พิมพ์ Billpayment เงินน่าส่ง   |            |       |
| ะเอียดกรมธรรม์                                                                                                    |                                                                                                    |                                |            |       |
| 1 1 เดืองเบอราคม                                                                                                    | เบยบระกนภยรบ เดยตรงตามเกณฑสทช                                                                      |                                |            |       |
| 1.2 เดือนกุมภาพันธ์                                                                                                    | 2,000.00                                                                                           |                                |            |       |
| 1.3 เดือนมีนาคม                                                                                                    | 3,000.00                                                                                           |                                |            |       |
| 1.4 เดือนเมษายน                                                                                                    | 4,000.00                                                                                           |                                |            | E     |
| 1.5 เดือนพฤษภาคม                                                                                                    | 5,000.00                                                                                           |                                |            |       |
| 1.6 เดือนมิถุนายน<br>รามเนี้ยมไรรดับดับรับบัตยกระวันดรั้งนี้                                                                                                    | 6,000.00                                                                                           | 21.000.00                      |            |       |
| . รวมเบยบระกันมียรบ เดยตรง เนตรงน<br>. อัตราเงินน่าส่งเข้ากองทนประกันวินาศภัย (ร้อยอะ)                                                                                                    | 0.25                                                                                               | 21,000.00                      |            |       |
| . เงินนำส่งเข้ากองทุนประกันวินาศภัย (2. ดูณ 3.)                                                                                                    | 52.50                                                                                              | 52.50                          |            |       |
| . เงินน่าส่งที่ชำระเกินยกมา (ถ้ามี)                                                                                                    |                                                                                                    |                                |            |       |
| . ต้องชำระ (ถ้า 4. มากกว่า 5.)                                                                                                    |                                                                                                    |                                |            |       |
|                                                                                                    |                                                                                                    |                                |            |       |
|                                                                                                    |                                                                                                    |                                |            |       |
| [I] d _                                                                                                    | (                                                                                                  | o I                            |            |       |
| 3.7 คลก 🔛 เพอพม                                                                                                    | พ Billpayment เงนเ                                                                                 | าสง                            |            |       |
| ddress: http://check-grade.com/gif_isub/default.aspx?c                                                                                                    | lientWidth=1349&clientHeight=728                                                                   |                                |            | ▶ ※0  |
| ลหลัก บันทึกรายการ รายงาน Window                                                                                                    |                                                                                                    |                                |            |       |
|                                                                                                    |                                                                                                    |                                |            |       |
| บันนำสัง มาตรา <b>รายงาน</b> ×                                                                                                    |                                                                                                    |                                |            |       |
| u                                                                                                    |                                                                                                    |                                |            |       |
|                                                                                                    | 100 %Zoom                                                                                          | 🚺 + all - all                  |            |       |
| ำเนา: 1 หน้าที่พิมพ์: All/ทั้งหมด ,                                                                                                    | หน้ามีรูปแบบเ<br>2,5,8-10                                                                          | .ปัน                           |            |       |
| กองทุนประกันวินาศภัย                                                                                                    | ใบม                                                                                                | เจ้งการซำระเงิน (Bill Payment) |            |       |
| 1010 อาศารชินวัตร ทาวเวอร์ 3 ชั้น 15 ถนนวิภาวดีรัง                                                                                                    | la                                                                                                 | 5 vii ( D-t- ) 04/01/05/4      |            |       |
| Ins. 0-2791-1444 Fax. 0-2791-1444                                                                                                    | 3                                                                                                  | wn ( Date ) 04/01/2004         |            |       |
| เป้ญชี กองทุนประกันวินาศภัย                                                                                                    |                                                                                                    |                                |            |       |
| ทางการข้าระเงินที่เคาน์เตอร์ธนาศารกรุงไทย Comp Code: 95927 ข้                                                                                                    | ระ 😥 ชื่อ/Name ทุตสอบ                                                                              |                                |            |       |
| งผนพดและเชิดธนาดาร (ดาธรรมเนียมไมเดิน 15 บาทตอรายการ)                                                                                                    | เลขประจำตัวผู้เสียภาษี/ Tax ID (Ref1)                                                              | 000000000000                   |            |       |
| เท้บริการซ้ำระ Biller ID 099400069519501<br>การอิเล็กทรชาติดส์ (สารรรษาโมนไปเว็จ 5 แกระกำการกา                                                                                                    | Reference No. (Ref2)                                                                               | 80640104                       |            |       |
|                                                                                                    |                                                                                                    |                                |            |       |
|                                                                                                    | กรรรมเนียมไม่เกิน 20 บาทต่อรายการ) 🛛 🙆 💋                                                           |                                |            |       |
| ทางการข้าระเงินที่เคาน์เตอร์สาขาธนาคาร ข้าระเฉพาะเงินสดเท่านั้น (ค                                                                                                    |                                                                                                    | จำนวนเงิน                      |            |       |
| ทางการชำระเงันที่เตาน์เตอร์สาขาธนาคาร ชำระเฉพาะเงันสดเท่านั้น (ค<br>ที่ รายการ                                                                                                    |                                                                                                    | 52.50                          |            |       |
| ทางการข้าระเงินที่เหาน์เตอร์สาขาธนาหาร ข้าระเองกะเงินสพเท่านั้น (#<br>ที่ รายการ<br>1 IFS10999640100004 เงินป้าส่งตามมาตรา 80/                                                                                                    | ,<br>                                                                                              |                                |            |       |
| ทางการขัวระเงันมีใจการแตร่สำหรายนาคาร ชำระเงการเงันสัตงกำนัน (#<br>ที่ รายการ<br>1 IFS10999640100004 เงินน้ำสุ่งกานมาครา 80//<br>(ห้าสิบฮองา                                                                                                    | ?<br>าหห้าสิบสตางค์)                                                                               |                                |            |       |
| การการข้างเส้นมีเขาน่มะสำหารขบาราร ข้างแยกรงมันสมการใน<br>ที่ รายการ<br>1 มี510999640100004 เงินปาส์เตกรอกการา 80/-<br>(ทำดินตอง<br>รอปกอนาคาร กรุณาบันอกสารอบันปีปปรามเงินที่สามากรร้างกัน หู                                                                                       | ว<br>าหหัาสืบสตางค์)<br>สาขาทั้วประเทศ สำหรับเจ้าหร่                                               | อ้าที่ธนาคาร/Bank Use Only     |            |       |
| ทางการข้างเมินสีเตกน์แคร้สามารมางการ ซึ่งระเผทารเป็นสุดภาณิ (ห<br>ที่ รายการ<br>1 IFS10909640100004 เห็นน่าส่งหานอกหาร 80/<br>(ห้าตินสุดภา<br>รมฟักเตนาคาร กรุณานำแอกสารอบันนี้ไปข่ารมเป็นที่ตนาคารข้างคัน หูก<br>ารมบันนี้เค้ สิ่งจ่านในนาน "กองกุนประกับนั้นหรือ" โดยผู้จากก็จะนำผ | ว<br>าหน้าสิบสตางค์)<br>ลางาทั่วประเทศ สำหรับเจ้าหน่<br>เกล่อนเวลา 12.00 น.<br>Received Iv. (2014) | รักฟุริยาศาร/Bank Use Only     |            |       |

### 3.8 กดแป้นพิมพ์ Ctrl+P เสร็จแล้วเลือกเครื่องปริ้น จากนั้นคลิก OK

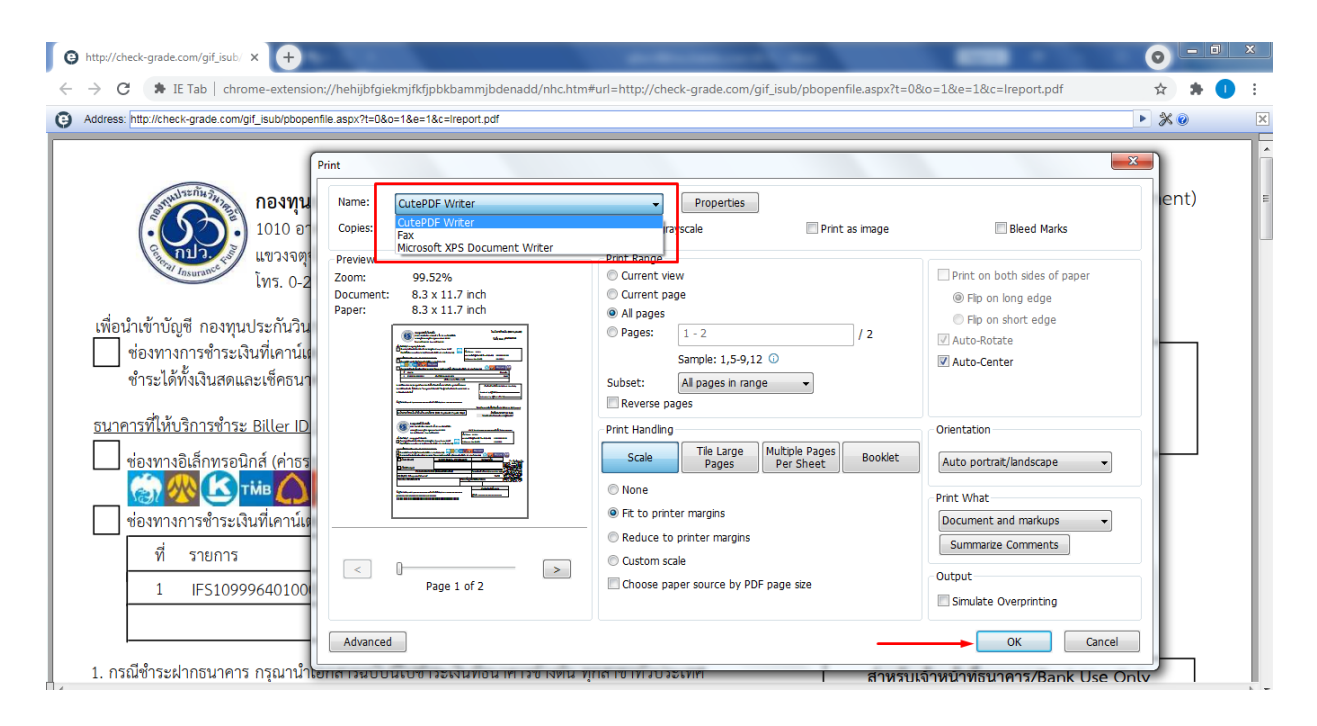

## ตัวอย่าง

| กองทุนประกันวินาศภั<br>1010 อาคารซินวัตร ทาวเ                                                                                         | ัย<br>วอร์ 3 ชั้น 15 ถนนวิภาวดีรังสิต                                  |                            |                                | ใบเ                       | เจ้งการชำระเงิเ                         | J (Bill Payment)     |
|----------------------------------------------------------------------------------------------------|------------------------------------------------------------------------|----------------------------|--------------------------------|---------------------------|-----------------------------------------|----------------------|
| แขวงจตุจักร เขตจตุจักร ก<br>โทร. 0-2791-1444 Fax.                                                                                     | รุงเทพมหานคร 10900<br>0-2791-1444                                      |                            |                                | ັ                         | ันที่ ( Date ) <sup>04</sup>            | 4/01/2564            |
| เพื่อนำเข้าบัญชี กองทุนประกันวินาศภัย<br>ช่องทางการชำระเงินที่เคาน์เตอร์ธนาคารกรุงไท<br>ชำระได้ทั้งเงินสดและเช็คธนาคาร (ค่าธรรมเนีย   | เย Comp Code: 95927<br>มไม่เกิน 15 บาทต่อรายการ)                       | รู้)<br>ชื่อ/ N<br>เลขปร   | lame ทดส<br>ะจำตัวผ้เสีย       | อบ<br>ภาษี∕ Tax ID (Ref1) | 000000000000000000000000000000000000000 | 00                   |
| <u>ธนาคารที่ให้บริการชำระ Biller ID 099400069519</u>                                                                                  | 501                                                                    | Refere                     | ence No. (R                    | ef2)                      | 80640104                                |                      |
| ช่องทางอิเล็กทรอนิกส์ (ค่าธรรมเนียมไม่เกิน 5                                                                                          | บาทต่อรายการ)<br>HO                                                    |                            |                                | 0                         | MIZUDO                                  |                      |
| ช่องทางการชำระเงินที่เคาน์เตอร์สาขาธนาคาร                                                                                             | ชำระเฉพาะเงินสดเท่านั้น (ค่าธรรมเ                                      | เนียมไม่เกิน 20            | บาทต่อรายก                     | ins) 🔮 🕖                  | Mizaio                                  |                      |
| ที่ รายการ                                                                                                    | n 🚓 mei 🗴 tal interactionale sur metales data data                     |                            |                                |                           | จำนวนเงิเ                               | 1                    |
| 1 IFS10999640100004                                                                                                    | เงินน้ำสงตามมาตรา 80/3                                                 | ~                          |                                |                           | 52.5                                    | 50                   |
|                                                                                                    | (หำสิบสองบาทห้าสำ                                                      | บสตางค์)                   |                                |                           |                                         |                      |
| <ol> <li>กรณีซำระฝากธนาคาร กรุณานำเอกสารฉบับนี้ไปข่</li> <li>กรณีซำระเป็นเซ็ค สั่งจ่ายในนาม "กองทุนประกันว์</li> </ol>                | ำระเงินที่ธนาคารข้างต้น ทุกสาขาทั่<br>เนาศภัย" โดยผู้ฝากต้องนำฝากก่อนเ | ั่วประเทศ<br>เวลา 12.00 น. |                                | สำหรับเจ้าหน้             | ักที่ธนาคาร/Ban                         | k Use Only           |
| 3. ชำระเงินภายในวันที                                                                                                    |                                                                        |                            |                                | Received by (ผู้รับ       | เงิน)                                   |                      |
|                                                                                                    |                                                                        |                            |                                | Authorized by (ผู้รั      | ับมอบอำนาจ)                             |                      |
| ชื่อผู้นำฝาก/Deposit byโทรศั                                                                                                    | พท์/Telephone                                                          |                            |                                |                           |                                         |                      |
|                                                                                                    |                                                                        |                            | 5.1                            | • • • • • • • • •         | a q                                     | 211 2                |
|                                                                                                    |                                                                        |                            |                                | รดนาแบบพอรมนเบช<br>       | าระทธนาคารเนระ<br>                      | EUU Bill Payment     |
| ใบนำฝากชำระเงินค่าสินค้าและบริกา                                                                                                    | ធ (Bill Payment Pay-In                                                 | Slip)                      |                                | สำห<br>โปรดเรียกเก็บค่า   | รับธนาคาร/ Fo<br>เธรรมเนียมจากผู้จ      | or Bank<br>ชำระเงิน* |
|                                                                                                    |                                                                        |                            |                                |                           |                                         |                      |
| กองทุนประกันวินาศภัย                                                                                                    |                                                                        |                            |                                |                           |                                         |                      |
| ( 1010 อาคารชินวัตร ทาวเวอร์ 3                                                                                                    | ชั้น 15 ถนนวิภาวดีรังสิต                                               |                            |                                |                           |                                         |                      |
| แขวงจตุจักร เขตจตุจักร กรุงเทพ<br>โทร 0-2791-1444 Fax 0-279                                                                           | มหานคร 10900<br>เ-1444                                                 | สา                         | าขา/ Branch                    | ſ                         | วันที่/ Date                            |                      |
|                                                                                                    |                                                                        | ชื่อ/ Nam                  | e ทดสอบ                        |                           |                                         |                      |
| เพื่อนำเข้าบัญชี กองทุนประกันวินาศภัย<br>ช่องทางการขำระเงินที่เคาน์เตอร์ธนาคารกรุงไทย<br>ขำระได้ทั้งเงินสดและเซ็คธนาคาร (ค่าธรรมเนียม | ม Comp Code: 95927<br>ไม่เกิน 15 บาทต่อรายการ)                         | เลขประจำ<br>Referenc       | าตัวผู้เสียภาษี<br>e No. (Ref2 | / Tax ID (Ref1)           | 00000000000000000000000000000000000000  |                      |
| รมาคารที่ให้บริการทำระ Billor ID 000400060510                                                                                         | 501                                                                    |                            |                                |                           |                                         |                      |
| ข่อมหารภายสาการอาการอาการอาการอาการอาการอาการอาการ                                                                                    |                                                                        | тійв 🛆 둗                   | 🗾 MIZU                         | но                        |                                         |                      |
| ไม่ของทางการชำระเงินที่เคาน์เตอร์สาขาธนาคาร ช่                                                                                        | าระเฉพาะเงินสดเท่านั้น (ค่าธรรมเนื                                     | วียมไม่เกิน 20 1           | บาทต่อรายกา                    | 15) 🕜 🕖                   | MIZUHO                                  |                      |
| 🗌 เงินสด (Cash)                                                                                                    | ธนาคาร (Bank) - สาขา                                                   | (Branch)                   |                                | หมายเลขเช็ค               |                                         | · • • •              |
|                                                                                                    |                                                                        |                            |                                |                           |                                         | สาหรบชาระเงน         |
| เซ็ด (Cheque)                                                                                                    |                                                                        |                            |                                |                           | <u> </u>                                | 医流电                  |
| ถ้านวนเงินเป็นตัวอักษ                                                                                                    | s (Amount in letter)                                                   |                            | ລຳນານເຜີ                       | แข็นตัวเลข (Amou          | at in digit)                            | 10.4.2               |
| ง เมษา (Path) หัวสิบสองบาทหัวสิบสตางด์                                                                                                |                                                                        |                            | 10 168 8 686 9 1               |                           |                                         | 7-21, 24j            |
| มาที่ (Ball) ที่เกิดเอง ที่ที่ แองที่ ฟา                                                                                              |                                                                        |                            |                                | - facelo                  | 52.50 <b>G</b>                          | 198.×E6              |
| ศ เอทองอเขามหานอน เพเวร                                                                                                    |                                                                        | สายมอติ                    | นาผาก/เบา                      | ମ୍ୟାରାରମ<br>              | 1_                                      | 0.265.0256           |
|                                                                                                    |                                                                        |                            | (                              |                           |                                         | _                    |
|                                                                                                    |                                                                        |                            |                                | สำหรับเจ้าหน้าที่ธ        | นาคาร                                   |                      |
| ชื่อผู้นำฝาก/Deposit byโทรศั                                                                                                    | ัพท์/Telephone                                                         |                            | 22 9                           |                           |                                         |                      |
| 0994000695195010000000000000806401045                                                                                                 | 250<br>                                                                |                            | ผูวบเงน .                      |                           |                                         |                      |
|                                                                                                    |                                                                        |                            |                                |                           |                                         |                      |
|                                                                                                    |                                                                        |                            |                                |                           |                                         |                      |
|                                                                                                    |                                                                        |                            |                                |                           |                                         |                      |
|                                                                                                    |                                                                        |                            |                                |                           |                                         |                      |
|                                                                                                    |                                                                        |                            |                                |                           |                                         |                      |

| แบบนำส่งเงินเข้ากองทุนประกันวินาศภัย                                                                                                    | สำหรับเจ้าพนักงาน                                                            |
|----------------------------------------------------------------------------------------------------|------------------------------------------------------------------------------|
| ของบริษัทประกันวินาศภัย                                                                                                    | เลขทะเบียนรับผู้รับผู้รับ                                                    |
| ก. ผู้ประกอบการ                                                                                                    | ใบเสร็จรับเงินเลขที่ เล่มที่                                                 |
| บริษัท                                                                                                    | ลงวันที่                                                                     |
| ที่ตั้งสำนักงาน                                                                                                    | จำนวนเงินบาท                                                                 |
|                                                                                                    | ()                                                                           |
|                                                                                                    | ถงชื่อ                                                                       |
| โทรศัพท์ โทรสาร                                                                                                    | วันที่                                                                       |
| ข. การส่งเงินเข้ากองทุนประกันวินาศภัยครั้งที่/ พ.ศ                                                                                                    |                                                                              |
| 🗌 ยื่นปกติ                                                                                                    | 📃 ยื่นเพิ่มเติมครั้งที่                                                      |
| 🗌 ภายในกำหนด                                                                                                    | 🔲 เกินกำหนดเวลา                                                              |
| ค. การคำนวณเงินนำส่งเข้ากองทุนประกันวินาศภัย                                                                                                    | ·                                                                            |
| 1. ยอดเบี้ยประกันภัยรับโดยตรงตามเกณฑ์สิทธิ                                                                                                    | หน่วย: บาท                                                                   |
|                                                                                                    | เบี้ยประกันภัยรับโดยตรงตามเกณฑ์สิทธิ                                         |
| 1.1 เดือนมกราคม                                                                                                    | 1,000.00                                                                     |
| 1.2 เดือนกุมภาพันธ์                                                                                                    | 2,000.00                                                                     |
| 1.3 เดือนมีนาคม                                                                                                    | 3,000.00                                                                     |
| 1.4 เดือนเมษายน                                                                                                    | 4,000.00                                                                     |
| 1.5 เดือนพฤษภาคม                                                                                                    | 5,000.00                                                                     |
| 1.6 เดือนมิถุนายน                                                                                                    | 6,000.00                                                                     |
| 2. รวมเบี้ยประกันภัยรับโดยตรงในครั้งนี้                                                                                                    | 21,000.00                                                                    |
| 3. อัตราเงินนำส่งเข้ากองทุนประกันวินาศภัย (ร้อยละ)                                                                                                    | 0.25                                                                         |
| 4. เงินนำส่งเข้ากองทุนประกันวินาศภัย (2. คูณ 3.)                                                                                                    | 52.50                                                                        |
| 5. เงินนำส่งที่ชำระเกินยกมา (ถ้ามี)                                                                                                    |                                                                              |
| 6. ต้องชำระ (ถ้า 4. มากกว่า 5.)                                                                                                    |                                                                              |
| 7. ชำระเกิน (ถ้า 5. มากกว่า 4.)                                                                                                    |                                                                              |
| กรณียื่นแบบรายการและชำระเงินนำส่งเกินกว่ากำหนดเวลา หรือยื่นเพิ่มเติม                                                                                                    | 1                                                                            |
| 8. เงินเพิ่ม                                                                                                    |                                                                              |
| 9. รวมเงินนำส่ง เงินเพิ่มที่ต้องชำระ (6. + 8.)                                                                                                    |                                                                              |
| 10. รวมเงินนำส่งที่ชำระเกิน หลังคำนวนเงินเพิ่ม (7 8.)                                                                                                    |                                                                              |
| (ตัวอักษร) (ห้าสิบสองบาทห้าสิบสตางค์)                                                                                                    |                                                                              |
| ง ข้าพเว้าของำเงินส่วนที่เกินไปอ่ายเป็นเงินทำส่งสำหรับงาดต่อยไป                                                                                                    | <ol> <li>ข้าพเจ้าขอรับรองว่าข้อความพื่นสองในแบบรายการนี้อกต้องและ</li> </ol> |
| จำนวนเงินบาท                                                                                                    | เป็นความจริงทุกประการ                                                        |
|                                                                                                    |                                                                              |
| ลงชื่อผู้รับมอบอำนาจ                                                                                                    | ลงชื่อผู้รับมอบอำนา                                                          |
|                                                                                                    |                                                                              |
| ( )                                                                                                    |                                                                              |
| ลงชื่อครรมการผู้มีอำนาจลงนาม/ผู้รับมอบอำนาจ                                                                                                    | ลงชื่อครรมการผู้มีอำนาจลงนาม/ผู้รับมอบอำนา                                   |
| (                                                                                                    | ( )                                                                          |
| ر با<br>ما با ما ما ما ما ما ما ما                                                                                                    |                                                                              |
| ยินวันที(ประทับตราบริษัท)                                                                                                    | ยินวันที(ประทับตราบริษัท)                                                    |
| <ul> <li>เบียประกันภัยรับโดยตรงตามเกณฑ์สิทธิในข้อ 1. หมายถึงเบียประกันภัยที่เกิดขึ้นในรอบห<br/>ข้อเปี้ยประกันภัยกาลิอ.ศ.ส.มี. โดยตามเนื้อประกันภัยอาร์กาลอาร์กาลอาร์กาลอาร์กาลอาร์กาลอาร์กาลอาร์กาลอาร์กาลอาร์</li> </ul> | กเดือนโดแม้ว่าจะยังไม่ได้รับชำระไนรอบหกเดือนนั้น                             |
| พแะกรกระบรรรดการแหน่งเฉล่มห เพรารทะกรกรรมหรรกรรฐยังที่มาณฑาขทั้งสุขที่เพิ่มเพรา                                                                                                    |                                                                              |
|                                                                                                    |                                                                              |
|                                                                                                    |                                                                              |
|                                                                                                    |                                                                              |

## รายละเอียดเพิ่มเติม

- 1. ผู้มีอำนาจลงนามของบริษัทลงนามในแบบนำส่งเงิน
- 2. สแกนเอกสารแบบนำส่งเงิน ให้แก่ กปว. ที่อีเมล m58@gif.or.th
- 3. เอกสารฉบับจริงเก็บไว้ที่บริษัท